# **HSBCnet User Guide**

Adding a new user

September 2021

## Adding a new user

As a System Administrator, use the Simplified New User Creation procedure to partially register new End Users or System Administrators first, thereafter allowing them to complete the rest of the registration and activate their HSBCnet access.

To register a new User with this Simplified New User Creation, complete the following steps:

- 1. Log on to HSBCnet and access the User Management service under the User and Account Management tab.
- 2. Select the Create new user link to proceed.

Create New User link

| HSBC 🔛                                                                                             |                                | 8 0                                                                                                    | Frighten 🛩 Lant logice 20 Hear 19 (1) 27 Gent 🌱 🛛 Corg off                                            |
|----------------------------------------------------------------------------------------------------|--------------------------------|----------------------------------------------------------------------------------------------------|----------------------------------------------------------------------------------------------------|
| X Manu Account Information 2                                                                       | Create new user <i>P</i>       |                                                                                                    | Tasta 🕄                                                                                               |
| Accounts<br>Pix Online Declaration<br>Payments and nanufars<br>Receivations<br>Securities services | Accounts<br>Account management | UserRs<br>Croste new user<br>User auftrothation summary<br>User munagement<br>View user IP address restrictions | SECURITY DEVICES<br>Manage security devices<br>reprotetting<br>Activity log<br>Administration reports |
| HSBCnerSupport                                                                                     |                                |                                                                                                    |                                                                                                    |

Authenticate yourself using your Security Device.by following the on-screen instructions.

The Create New User page appears. To speed up the registration process, you are only required to complete the mandatory fields marked with an asterisk (\*). The new user will be asked to confirm the information you've entered and supply additional information.

Step 1: Enter new user's details

Step 1. Enter new user's details: Complete the mandatory fields in each of the following sections in this step:

Personal details

**Contact details** 

User details, and

Log on (method)

In the User details section, select Yes in the Auto-entitle user field to create an auto-entitled user.

If the user being created is an Authorizer – For that user please capture the company followed by AUTH . Foreg Company Name – AUTH (XYZ – AUTH)

#### Personal details

| 1. Enter new user's det | ans ? | 2. Review and confirm |                       |
|-------------------------|-------|-----------------------|-----------------------|
|                         |       |                       | *Required information |
| Personal details        |       |                       |                       |
| litle*                  | Mr V  |                       |                       |
| Full Tegai first name*  | Alax  |                       |                       |
| full legal middle name  |       |                       |                       |

| Contract Washington                                                                        |                       |                  |
|--------------------------------------------------------------------------------------------|-----------------------|------------------|
| Email address                                                                              |                       |                  |
| Work email address*                                                                        | john @company.co      | m                |
| Confirm work email address*                                                                | john @company.co      | sm               |
| Mobile phone number                                                                        | Please enter a mobile | number if the us |
| En contra managemente 👘 🧴                                                                  | Thursday and the st   | 1.21             |
| Country/Territory code*                                                                    | London Diene I        | 1.4              |
| Country/Territory code*                                                                    | - Tangan Jacob T      |                  |
| CountryTermory code*<br>Mobile phone number*<br>Work phone number                          |                       |                  |
| Country/Termory code*<br>Mobile phone number*<br>Work phone number<br>Country/Termory code | 44                    | *<br> *          |

## Contact details

### User details

#### New User's details

| User details        |               |     |
|---------------------|---------------|-----|
| Customer ID         | GBHBE         |     |
| User type*          | Please select | 1~  |
| Auto-entitle user*  | Please select | 61~ |
| Temporary username* | GBHE          |     |
| Company name        |               |     |
| Preferred language  | English       | 1.  |

Note: In the Log on section, mobile number is mandatory if mobile device is selected as for log on.

#### Log on section – example

| Log on                |                                                                                                    |
|-----------------------|----------------------------------------------------------------------------------------------------|
| Please choose how the | a new user will log on and authenticate their user profile.                                                                                                    |
| Full access (7)       | Mobile device  Mobile number is mandatory if mobile device is selected for log on. Allows users to set up their mobile device and log on using a security code generated on their mobile device. |
| Full access (1)       | Allows users to log on with a one-time password generated on their Security Device.                                                                                                    |
| Contractor 1          |                                                                                                    |
| Candel                | Figsilion                                                                                                    |

Refer to the section on Logon scenarios in this guide for detailed information about completing this section.

| New User | <sup>.</sup> Details | Tab - | Fields |
|----------|----------------------|-------|--------|
|----------|----------------------|-------|--------|

| Field name                                                                             | Description                               |
|----------------------------------------------------------------------------------------|-------------------------------------------|
|                                                                                        |                                           |
| Personal details                                                                       |                                           |
| Title, Full legal<br>first name, Full<br>legal middle<br>name, Full legal<br>last name | Title, full first, middle and last names. |
|                                                                                        |                                           |
| Contact details                                                                        |                                           |

| E-mail address at<br>work | Email address at work. When confirming the e-mail in the next field you are not allowed to copy and paste the e-mail. You must type it in.                                                                                                    |
|---------------------------|----------------------------------------------------------------------------------------------------|
|                           | Activation code and the Temporary Username are sent to this address.                                                                                                    |
|                           |                                                                                                    |
| Mobile phone<br>number    | Please enter a mobile number if the user is going to log on<br>using a mobile device. Country/territory code and phone<br>number. Note: in certain markets like Hong Kong,<br>providing a mobile number is mandatory to issue access<br>codes to the user. |
|                           |                                                                                                    |
| Work telephone<br>number  | Country/territory code and phone number at work                                                                                                    |
|                           |                                                                                                    |
| User details              |                                                                                                    |
|                           |                                                                                                    |
| Customer ID               | This field is auto-populated                                                                                                    |
|                           |                                                                                                    |
| User Type                 | System Administrators have administration rights.                                                                                                    |
|                           |                                                                                                    |

| Field name | Description                                                                                                    |
|------------|----------------------------------------------------------------------------------------------------|
| 1 1        | These users are able to set up and maintain the access<br>rights of other users. Considerable care should therefore<br>be employed in assigning System Administrator status to<br>a user. |
|            | End users do not have administration rights.                                                                                                    |
|            | These users are not permitted to set up or maintain the access rights of other users. Most users will normally be in this category.                                                       |

| Auto-entitle user     | Auto entitlements will grant the user access to all<br>accounts and services for HSBCnet. When a user is<br>granted auto entitlements, you will lose the ability to<br>grant or remove individual account or service access. You<br>will be able to turn on or off auto entitlements anytime<br>by selecting Yes or No from the drop-down options. |
|-----------------------|----------------------------------------------------------------------------------------------------|
| Temporary<br>Username | The temporary username is auto-generated by the<br>system and pre- populated in this field. The new user is<br>still allowed to change the temporary username if they<br>desire to do so during the initial log on. Note: For<br>customers with Mexico profile, changing the temporary<br>username is mandatory.                                   |
| Company name          | Enter the name of the company this user is an employee<br>of and if they are an authorizer capture AUTH after the<br>company name to complete the whitelisting steps for a<br>payment authorizer                                                                                                    |
| Preferred language    | The chosen language in which all HSBCnet pages will appear. At present, you can choose one of 21 available languages from the drop-down list.                                                                                                    |
| Log on                |                                                                                                    |
|                       | Mobile Device: Allows users to set up their mobile devices<br>and log on using a security device code generated on<br>their mobile device. You may also choose the Security<br>Device option to use your mobile device.<br>Note: If you choose the mobile device as the user's logon<br>option, the mobile number becomes a mandatory field        |
| Full access           | option, the mobile number becomes a mandatory field.                                                                                                    |
|                       | Security Device: Allows users to log on with a one-time password generated on their Security Device.                                                                                                    |

Review and confirm. In this step you are able to review the information entered in the previous step and confirm user creation.

7. a. If your company follows Sole Administrative Control, an email is sent to the New User containing the temporary username and instructions to log on.

b. If your company follows Dual Administrative Control, the status of this instruction is User Creation-Pending approval. Another System Administrator with approve rights must log on and first authorise the User creation followed by authorising the permissions just granted.

8. Once the user creation is completed, the user will automatically be granted entitlements to whitelisted services as per customer's assigned services and account.

Note :-choose the user from the Task menu>Authorise>User to complete the authorization for a dual administrative control

 $\mathbf{I}_{i}$